# **TDM UPGRADE PROCEDURE**

# TDM (TEST DATA MANAGEMENT) UPGRADE PROCEDURE TO V9.1.4

- This document describes the following:
- How to upgrade TDM from TDM 9.1.x to the present version V9.1.4
- How to re-implement the modified product's features.

# SOFTWARE UPGRADE PROCEDURE

#### **1. Related Documents**

• TDM Upgrade to 9.1

### 2. TDM Upgrade

### 3.1 Upgrade the TDM Project and the TDM DB

#### 3.1.1 Import the TDM 9.1 Library

#### 3.1.1.1 Web Studio

#### <u>Step 1 – Open the TDM Project in Fabric 8.1 Studio</u>

- Open the TDM project with Fabric Studio 8.1.
- Upload the 9.1.4 VSIX file to your project: right-click the project-resources in the project tree > Upload file > select the TDM 9.1.4 VSIX file.
- Click the Extension icon 🕒 and then click the ... icon and select the 'Install from VXIS...' option:

| ſ      | EXTENSIONS    |                                                                                                    | <u>≡</u> × ••           |    |                   |   |
|--------|---------------|----------------------------------------------------------------------------------------------------|-------------------------|----|-------------------|---|
| G      | ✓ K2 EXCHANGE |                                                                                                    |                         |    | Views             | > |
| 9      |               | AWS Kinesis Data Streams Connector v1.0.0<br>Fabric connector to AWS Kinesis Data Streams<br>K2View        | ⊕<br>Instal             |    | Install from VSIX |   |
|        | SAP           | Sap for TDM v1.0.1<br>K2view Fabric to SAP Connector designed to be integ<br>K2View                        | တ္ ရ<br>rated<br>Instal | 91 |                   |   |
| °<br>B | SAP           | SAP Connector v1.0.1<br>Fabric connector for SAP system<br>K2View                                          | Ф 12                    | 22 |                   |   |
|        | IBM<br>DB2    | Db2 Bulk Load v1.0.1<br>Fabric Db2 Bulk Load extension<br>K2View                                           | Instal                  | I  |                   |   |
|        | <b>k</b> 2    | Format Preserving Encryption Actors v1.0.0<br>FF3 algorithm Format Preserving Encryption & Decry<br>K2View | Ф 31<br>ption<br>Instal | 12 |                   |   |

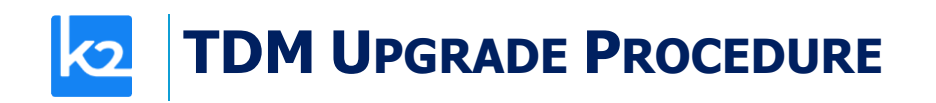

• A pop-up window opens:

| Install from         | VSIX                     |            | ×                   |  |  |  |
|----------------------|--------------------------|------------|---------------------|--|--|--|
| < > 命                | ↑ 🖉 project-resources    |            | ~                   |  |  |  |
|                      |                          |            | Show hidden files 🗌 |  |  |  |
| ∨ 🖻 pro              | oject-resources          |            |                     |  |  |  |
| D TDM_9.1.4_Web.vsix |                          |            |                     |  |  |  |
|                      |                          |            |                     |  |  |  |
|                      |                          |            |                     |  |  |  |
|                      |                          |            |                     |  |  |  |
|                      |                          |            |                     |  |  |  |
|                      |                          |            |                     |  |  |  |
|                      |                          |            |                     |  |  |  |
|                      |                          |            |                     |  |  |  |
|                      |                          |            |                     |  |  |  |
|                      |                          |            |                     |  |  |  |
|                      |                          |            |                     |  |  |  |
|                      |                          |            |                     |  |  |  |
|                      |                          |            |                     |  |  |  |
|                      |                          |            |                     |  |  |  |
|                      |                          |            |                     |  |  |  |
|                      |                          |            |                     |  |  |  |
|                      |                          |            |                     |  |  |  |
|                      |                          |            |                     |  |  |  |
|                      |                          |            |                     |  |  |  |
|                      |                          |            |                     |  |  |  |
| Format:              | VSIX Extensions (*.vsix) |            | ~                   |  |  |  |
|                      |                          | <b>a i</b> |                     |  |  |  |
|                      |                          | Cancel     | Install from VSIX   |  |  |  |

- Select the uploaded TDM 9.1.4 VSIX file and click the Install from VSIX button. Override the TDM existing objects in your project.
- Redeploy the TDM LU.

### 3.1.1.2 .Net (desktop) Studio

<u>Step 1 – Back up the Project's Populated TDM Objects</u>

- Back up the following objects in your project:
  - CustomLogicFlows.actor
  - TDMFilterOutTargetTables.actor
  - TDMSeqList.actor
  - TDMSeqSrc2TrgMapping.actor
  - TDMTargetTablesNames.actor
  - TableLevelInterfaces.csv

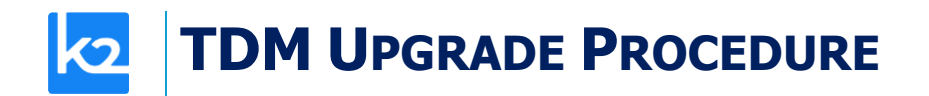

#### <u>Step 2 – Open the TDM Project in Fabric 8.1 Studio</u>

- Manually delete the following:
  - TDM LU
  - TDM\_LIBRARY LU

#### <u>Step 3 – Import the TDM 9.1 Library into the Project</u>

- Import the TDM LUs export file into your project using the 'Import All' option in order to import the following LUs:
  - TDM
  - TDM\_LIBRARY LU
  - TDM\_TableLevel LU
- Custom import the Web Services into your project.
- Custom import the following Shared Objects into the Fabric project:
  - Templates
  - Broadway
  - Java

## **3.1.2 Upgrade the TDM DB and the TDM Project**

- Deploy the updated TDM LU.
- Run the Upgrade91\_to\_914.flow to update the TDM DB and replace the TDM libraries in the project's LUs.
- Redeploy the entire project, including the project's LUs.